照会 / スワップポイント一覧①

#### 画面を表示させるには、下部メニュー【照会】→【スワップポイントー覧】タブをタップします。

|                | 14:51 2月11日(火)   | 177A           | <b>मा २</b> 95% | <b>% (</b> |                   |
|----------------|------------------|----------------|-----------------|------------|-------------------|
|                | ACLION FX        |                | プポイントー覧 地間湯会    |            |                   |
| 指定 たりけがまテネカます  | スワップポイント一覧       |                |                 | -          |                   |
| 相足した口内が夜小されより。 | 通貨ペア 付与日         | 数 スワップ買        | スワップ売 NYCL      |            |                   |
|                | Q 2020/02/11     |                |                 | 5          |                   |
|                |                  | 該当するデータはございません | *o              | <b>-</b>   |                   |
|                |                  |                |                 |            |                   |
|                |                  |                |                 |            |                   |
|                |                  |                |                 |            |                   |
|                |                  |                |                 |            |                   |
|                |                  |                |                 |            |                   |
|                |                  |                |                 |            | 指定した日付のスワップポイント一覧 |
|                |                  |                |                 |            | が表示されます。          |
|                |                  |                |                 |            |                   |
|                |                  |                |                 | _          |                   |
|                |                  |                |                 | _          |                   |
|                |                  |                |                 |            |                   |
|                |                  |                |                 |            |                   |
|                |                  |                |                 |            |                   |
|                |                  |                |                 |            |                   |
|                |                  |                |                 |            |                   |
|                | ¥€\$£ ¥€\$£ ¥    | €\$£ 🔀Q        | ¥ ¢≱ĭ           |            |                   |
|                | マーケットム マーケットB マー | -ケットC チャート 照会  |                 |            |                   |
|                |                  |                |                 |            |                   |

照会 / スワップポイント一覧②

#### 日付をタップすると、日付を指定し表示することができます。

| 1451 2月11日(火)<br>《ĔLIONFX 照会                      |              |
|---------------------------------------------------|--------------|
| 注文一覧 注文履歴 オインラ 一覧 約定一覧 入出金一覧 取引条件 スワップボイント一覧 期間調査 |              |
| スワップポイ <mark>ントー</mark> 覧                         |              |
| 道度ペア 付与日数 スワップ質 スワップ売 NYCL<br>Q 2020/02/11        |              |
| 該当するデータはございません。                                   |              |
|                                                   | 閉じる 検索条件     |
|                                                   | 2018年12月 9日  |
|                                                   | 2019年1月 10日  |
|                                                   | 2020年 2月 11日 |
|                                                   | 2021年 3月 12日 |
|                                                   | 2022年2月 13日  |
|                                                   |              |
|                                                   |              |
|                                                   |              |
|                                                   |              |
|                                                   |              |
|                                                   |              |
| ¥E\$£ ¥E\$£ ¥E\$£                                 |              |

照会 / スワップポイント一覧3

#### スワップポイント一覧が表示されました。

|   | 14:51 2月11日(火)<br>《 <b>ELIONFX</b> |                | 照会                             |                | <b>. 11 🗢</b> 95% 🔲 |  |  |
|---|------------------------------------|----------------|--------------------------------|----------------|---------------------|--|--|
|   | 注文一覧 注文履歴 ポ                        | 「ジション一覧 約定一覧 入 | 、出金一覧 取引条件 ス                   | ワップポイント一覧 期間損益 |                     |  |  |
|   | スワップポイン                            | ト一覧            |                                |                |                     |  |  |
| ſ | 通貨ペア                               | 付与日数           | スワップ買                          | スワップ売          | NYCL                |  |  |
|   | Q 2020/02/10                       |                |                                |                | 5                   |  |  |
|   | USD/JPY                            | 1              | 0.3                            | -5.8           | 109.772             |  |  |
|   | EUR/JPY                            | 1              | -7                             | 0              | 119.775             |  |  |
|   | GBP/JPY                            | 1              | 0                              | -7             | 141.763             |  |  |
|   | AUD/JPY                            | 1              | 5                              | -10.5          | 73.401              |  |  |
|   | NZD/JPY                            | 1              | 6                              | -11.5          | 70.089              |  |  |
|   | CAD/JPY                            | 1              | 0.5                            | -6.5           | 82.430              |  |  |
|   | CHF/JPY                            | 1              | -3                             | -4             | 112.307             |  |  |
|   | ZAR/JPY                            | 1              | 1.5                            | -6.5           | 7.327               |  |  |
|   | TRY/JPY                            | 1              | 9                              | -17.5          | 18.226              |  |  |
|   | EUR/USD                            | 1              | -0.055                         | -0.01          | 1.09555             |  |  |
|   | GBP/USD                            | 1              | -0.1                           | 0              | 1.29139             |  |  |
|   | EUR/GBP                            | 1              | -0.07                          | 0              | 0.84487             |  |  |
|   | AUD/USD                            | 1              | 0.001                          | -0.051         | 0.66850             |  |  |
|   | NZD/USD                            | 1              | 0.001                          | -0.051         | 0.63849             |  |  |
|   | USD/CHF                            | 1              | 0.04                           | -0.12          | 0.97747             |  |  |
|   | USD/CAD                            | 1              | 0                              | -0.09          | 1.31910             |  |  |
|   | EUR/CHF                            | 1              | 0                              | -0.07          | 1.06651             |  |  |
|   | GBP/CHF                            | 1              | 0.001                          | -0.048         | 1.26232             |  |  |
|   |                                    |                |                                |                |                     |  |  |
|   | ¥€\$£<br>z=ryka                    | ¥€Ş£ ¥€Ş£      | <i>∓</i> + <i>v</i> − <b>b</b> |                |                     |  |  |

指定した日付が表示されます。

# 困った時は…

当社に対するご意見・ご質問・ご要望などがございましたら、下記の連絡先にて、お気軽にご連絡ください。

#### ▶電話でのお問い合わせ

0120-63-0727(フリーダイヤル)

06-6534-0708

(お客様からのご意見、ご要望にお応えできるように、お電話を録音させていただくことがあります。)

#### ▶FAXでのお問い合わせ

0120-34-0709(フリーダイヤル) 06-6534-0709

### ▶E-mailでのお問い合わせ

E-mail: info@hirose-fx.co.jp

## ▶お問い合わせフォームでのお問い合わせ https://hirose-fx.co.jp/form/contact/